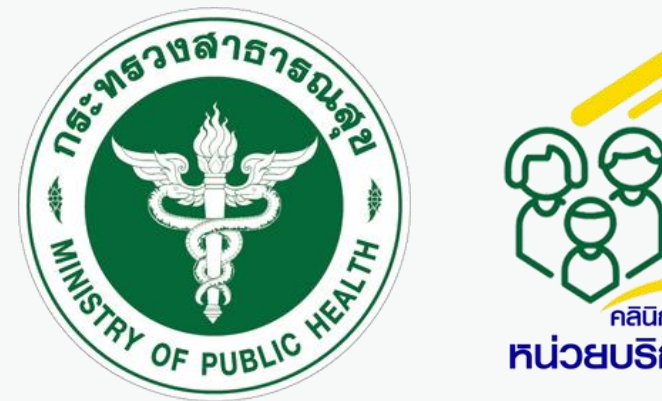

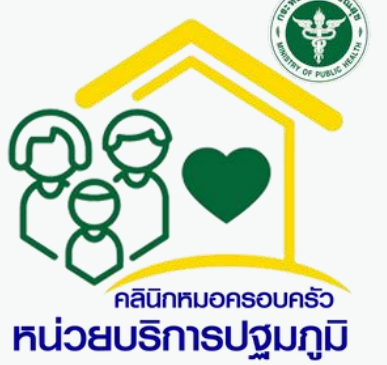

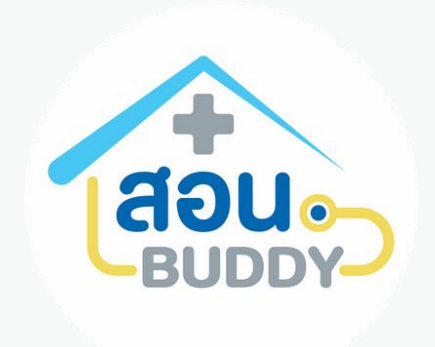

# BUDDY CARE

ขั้นตอนการสมัครใช้งานระบบ สอน.บัดดี้ สำหรับ อสม. ของหน่วยบริการ

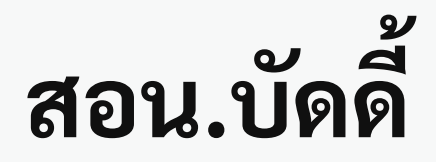

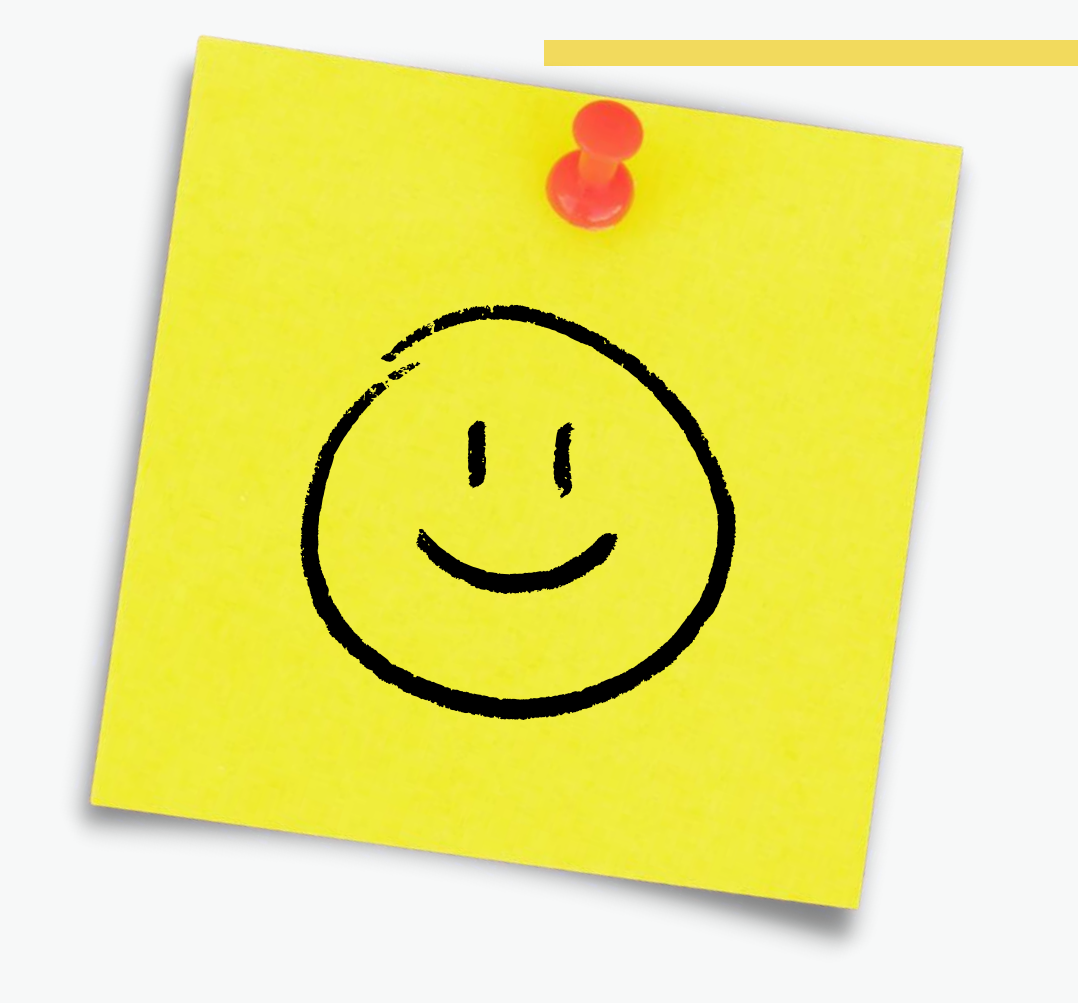

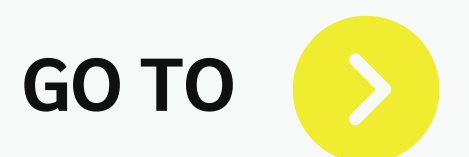

# ขั้นตอนการสมัครเข้าใช้งานสำหรับ อสม.

| กระทรวงสาธารณสุข<br>MINISTRY OF PUBLIC HEALTH | สอน. บัดดี้ ~                                  | PCU Standard V                                       | FM Blueprint                                                                 | ติดต่อเรา        |          |
|-----------------------------------------------|------------------------------------------------|------------------------------------------------------|------------------------------------------------------------------------------|------------------|----------|
|                                               | คู่มือการไช้งาน<br>แบบคำขอใช้ง<br>ภาพรวมการใช่ | เ<br>านๆ > แบบคำขอใช้งานฯ<br>ชังาน สมัครเข้าใช้งานสำ | เ<br>เหรับ อสม.                                                              |                  |          |
|                                               |                                                | สมัครเข้าใช้งานสำ<br>สมัครเข้าใช้งานสำ<br>ง          | าหรับ Admin<br>าหรับ เจ้าหน้าที่<br>านั้น                                    |                  |          |
|                                               |                                                | ประกาลme<br>ระบ Username                             | ຸເພາເຫາສູຈະບບ                                                                |                  |          |
|                                               |                                                | Password                                             |                                                                              | ø                | <b>B</b> |
|                                               |                                                | เลือกหน่วยบริการที่สังกัด<br>กรณาเลือกหน่วยบริการที  | สังกัด                                                                       | ~                | 0        |
|                                               |                                                |                                                      | LOG IN                                                                       |                  | Y Y      |
|                                               |                                                | ยังไม่มีบั<br>หรือ<br>PROV                           | ญชีผู้ใช้ ? <u>ลงทะเบียน</u><br>) เข้าสู่ระบบด้วย<br>1 <b>10ER ÎD (โมม</b> ) | <u>ลมรหสผาน/</u> |          |
|                                               |                                                |                                                      |                                                                              |                  |          |
|                                               |                                                |                                                      |                                                                              |                  |          |

เจ้าหน้าที่แต่ละหน่วยบริการสามารถ "สมัครเข้าใช้งานสำหรับ อสม." ได้ที่เว็บไซต์ "https://buddy-care.org"

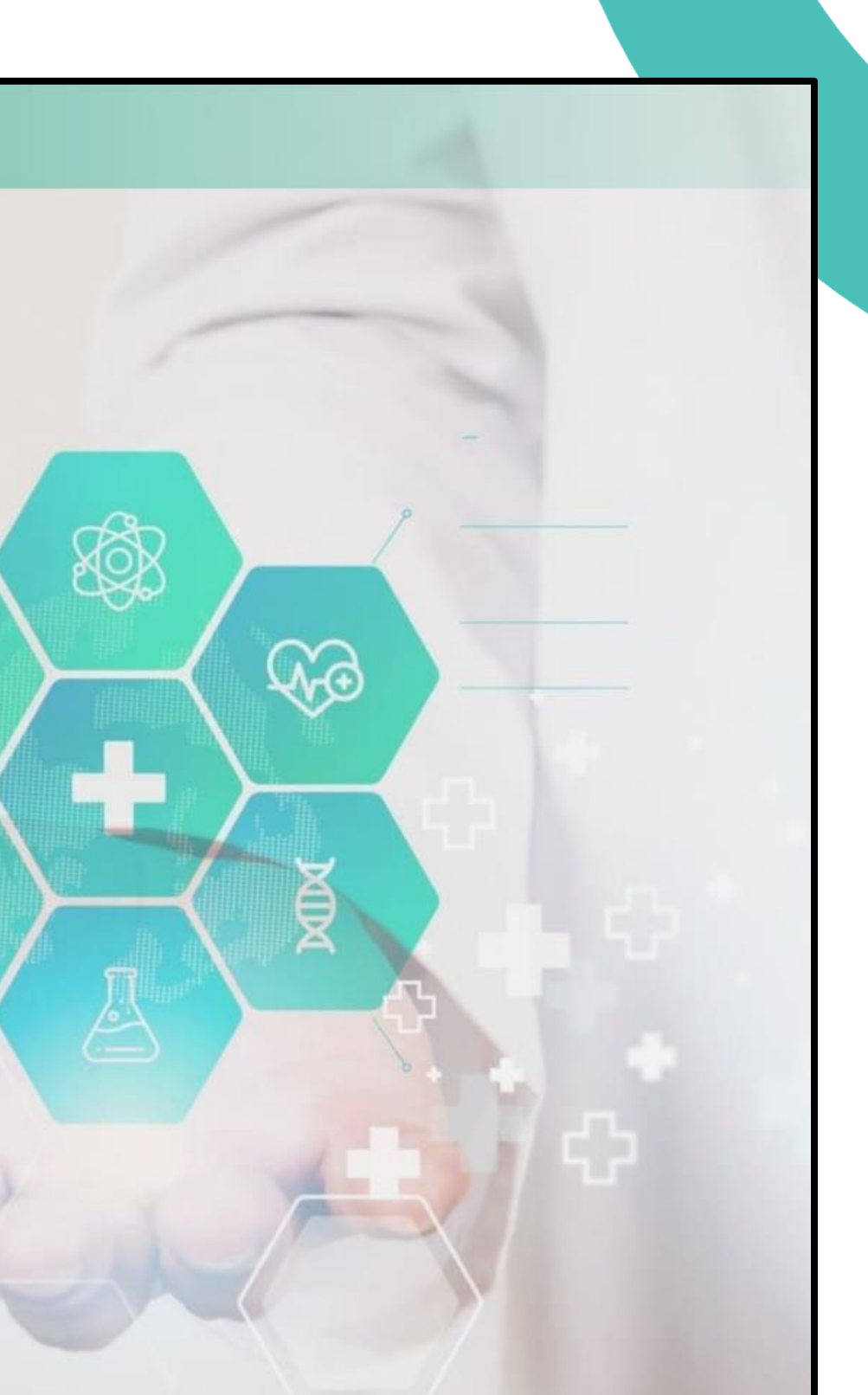

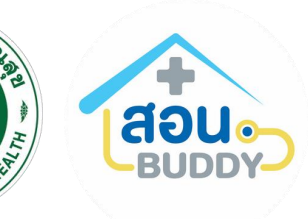

### ขั้นตอนการสมัครเข้าใช้งานสำหรับ อสม.

- ข้อมูลส่วนตัวและที่อยู่
   ข้อมูลของเจ้าหน้าที่อสม.
- 2. ข้อมูลบัญชี (สำหรับการเข้าใช้งาน ระบบ สอน.บัดดี้)

### 3. หน่วยบริการ

(เลือกรพ.สต. และหมู่บ้านที่ปฏิบัติงาน) \*เลือกได้มากกว่า 1 หน่วยบริการกดปุ่ม "เพิ่ม รพสต"

| คานาหนา ชอ                                |                           | นา     | ามสกุล                      |   |  |
|-------------------------------------------|---------------------------|--------|-----------------------------|---|--|
| คำนำหน้า 🗸                                | ชื่อ (ภาษาไทย)            |        | นามสกูล (ภาษาไทย)           |   |  |
| หมายเลขบัตรประชาชน                        | วัน/เดือน/ปี เกิด         |        | เบอร์โทรศัพท์               |   |  |
| RE 0-0000-00000-00-0                      | DD/MM/YYYY                | Ë      | A 000-000-0000              | 2 |  |
| d. I                                      |                           |        |                             |   |  |
| จังหวัด                                   | จำเกอ                     |        | ตำบล                        |   |  |
| เลือกจังหวัด                              | <                         | ~      | เลือกตำบล                   | ~ |  |
| ถนน                                       | หม่                       |        | บ้านเลขที่                  |   |  |
| ถนน (ภาษาไทย)                             | <b>ง</b><br>เลือกหมู่บ้าน | $\sim$ | บ้านเลขที่ (ภาษาไทย)        |   |  |
| ข้อมูลบัญชี<br>ชื่อผู้ใช้ (Username) *    | รหัสผ่าน (Password) *     |        | ยืนยันรหัสผ่าน (Password) * |   |  |
| vhv<br>*Username ได้จากหมายเลขบัตรประชาชน | อักขระ 8 ตัวขึ้นไป        | ©      | กรอกรหัสให้ตรงกัน           | ۲ |  |
|                                           |                           |        |                             |   |  |
| 🕀 เพิ่ม รพสต                              |                           |        |                             |   |  |
|                                           |                           |        |                             |   |  |

หลังจากกรอกข้อมูลเสร็จสิ้นกด "บันทึก" รอเจ้าหน้าที่ในหน่วยบริการ (รพ.สต. ที่ท่านสมัคร) ตรวจสอบและอนุมัติ

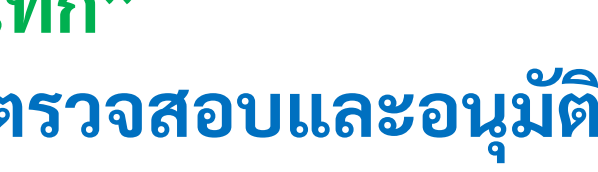

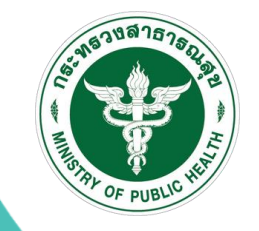

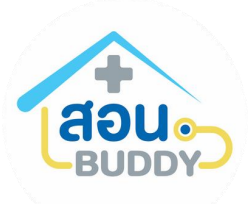

# อ้นเ

| มื่อเจ้าหน้าที่ออ                                         | สม.สมัครสมาชิกแล้วจะ | ะอยู่ในระหว่างรออนุมัติ | ของแต่ | ละหน่วย                       |                            |                                         |                                 |   |
|-----------------------------------------------------------|----------------------|-------------------------|--------|-------------------------------|----------------------------|-----------------------------------------|---------------------------------|---|
| สอน. Buddy                                                |                      |                         |        |                               |                            | 🖄 🗘 น.ส.สุขามาศ (นักวิชาการคอมพิวเตอร์) | สำนักงานสนับสนุนระบบปฐมภูมิแล 🗸 | 8 |
| ≡ ย่อแถบเมนู<br>er                                        | Q คั้นหา             |                         |        |                               |                            |                                         |                                 |   |
| 🗉 ผู้รอรับบริการ                                          | ผลลัพธ์ : 2 รายการ   |                         |        |                               |                            |                                         |                                 |   |
| ≡ ผู้รับบริการเสร็จสิ้นรายวัน                             | ชื่อ-สกุล            | หมายเลขบัตร             | หมู่   | หมายเลขโทรศัพท์               | วันที่ร้องขอ               | การอนุมัติ                              |                                 |   |
| 교 Refer (Smart COC)                                       | นายอสมใจดี รออนุมัติ | 4-9030-13047-45-8       | 1      | 012-345-6789                  | 24 กรกฎาคม 2567 เวลา 10:49 | 2 🗸 อนุมัติ                             | ) X ปฏิเสธ                      |   |
| 🞗 ทะเบียนบุคคล                                            | น.ส.อสม ทดสอบ        | 0-8964-04588-06-7       | 0      | 012-345-6789                  | 24 กรกฎาคม 2567 เวลา 10:47 | 🗸 อนุมัติ                               | ) X ปฏิเสอ                      |   |
| ภาพรวมทั้งหมด<br>med เจ้าหน้าที่                          |                      |                         |        |                               |                            |                                         | < 1 >                           | - |
| ้ คัดลอกลิงก์                                             |                      |                         |        |                               |                            |                                         |                                 |   |
| ดาวน์โหลด QR Code                                         |                      | 1                       |        | ยืนยันการอนุมัติก             | ารเป็น อสม.                |                                         |                                 |   |
| <sup>ม</sup> เปิดวิดิโอ                                   |                      |                         |        | ,                             | 2                          |                                         |                                 |   |
|                                                           |                      |                         |        | ท่านต้องการอนุมัติการเป็น อสม | ม. ของบุคคลนี้ไช่หรือไม่ ? |                                         |                                 |   |
| <ol> <li>จสม. รอเบนสมาชก</li> <li>รายชื่อ อสม.</li> </ol> |                      |                         |        |                               | 3 ยืนยัน ยกเลื             | ล้ก                                     |                                 |   |
|                                                           |                      |                         |        |                               |                            |                                         |                                 |   |

เจ้าหน้าที่ในหน่วยบริการท่านใดก็ได้ (ไม่ใช่ Admin) เป็นผู้ตรวจสอบและอนุมัติอสม.

# ขั้นตอนการสมัครเข้าใช้งานสำหรับ อสม.

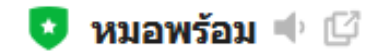

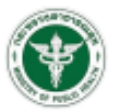

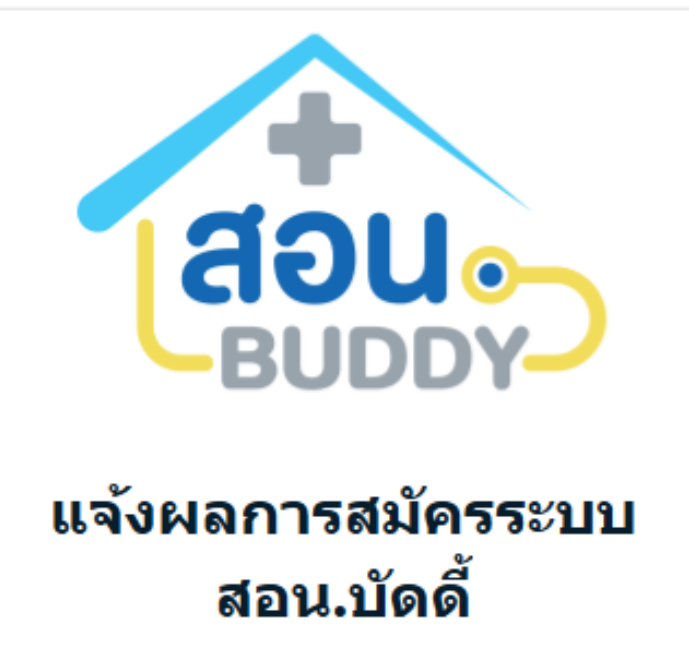

ท่านผ่านการพิจารณาจากสำนักงานสนับ สนุนระบบปฐมภูมิและคลินิกหมอครอบครั วรายละเอียดการใช้งานระบบดังนี้ : ชื่อผู้ใช้ : vhv ตามด้วยเลขบัตร 13 หลัก เช่น vhv1234567890123 รหัสผ่าน : รหัสผ่านที่ท่านได้ระบุด้วยตัวเอง

ไปยัง สอน.บัดดี้

เมื่อท่านได้รับการอนุมัติเรียบร้อยแล้ว จะได้รับแจ้งเตือนผ่านทาง Line OA หมอพร้อม

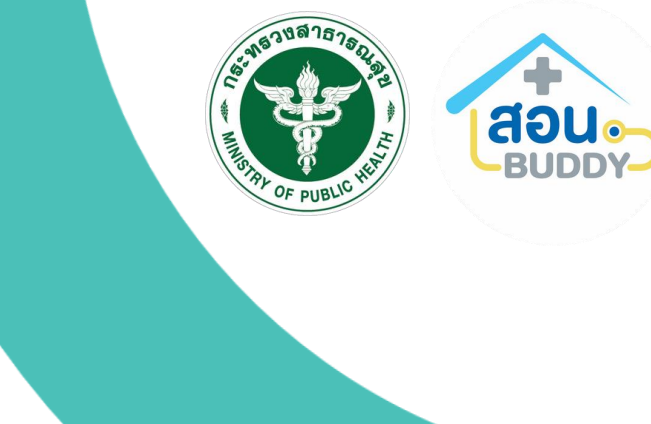

# ขั้นตอนการเข้าใช้งานสำหรับ อสม.

|   |                                          | +                            |              |               |
|---|------------------------------------------|------------------------------|--------------|---------------|
|   | 1                                        | HOLD Y                       |              | $\mathcal{P}$ |
|   | สำหรับผู้                                | ได้รับอนุญาตเท่านั้น         |              |               |
| _ | กรุ                                      | ุณาเข้าสู่ระบบ               | 10 C         | ,             |
|   | Username                                 |                              |              |               |
|   | vhv11111111111111                        |                              |              | โด            |
|   | Password                                 |                              |              | - Userr       |
|   | •••••                                    |                              | ø            | - Passw       |
|   | เลือกหน่วย <mark>บริการ</mark> ที่สังกัด |                              |              |               |
|   | 00000 โรงพยาบาลทดสล                      | อบ                           | ~            |               |
|   | 0                                        | LOG IN                       |              |               |
|   |                                          |                              | ลืมรหัสผ่าน? |               |
|   | ยังไม่มีบั                               | ญชีผู้ใช้ ? <u>ลงทะเบียน</u> |              |               |
|   | หรือ                                     | ว เข้าสู่ระบบด้วย            |              |               |
|   | PROV                                     |                              |              |               |
|   |                                          |                              |              |               |
|   |                                          |                              |              |               |

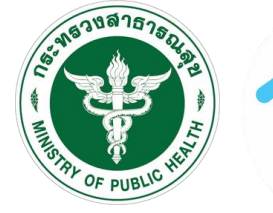

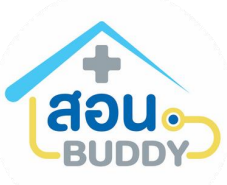

### .og in เข้าใช้งานผ่านทางเว็ปไซต์ <u>https://buddy-care.org</u> ปแบบของ Username&Passwordดังนี้ e : vhvตามด้วยเลขบัตรประชาชน l : ตามที่ท่านตั้งด้วยตนเองตอนสมัคร

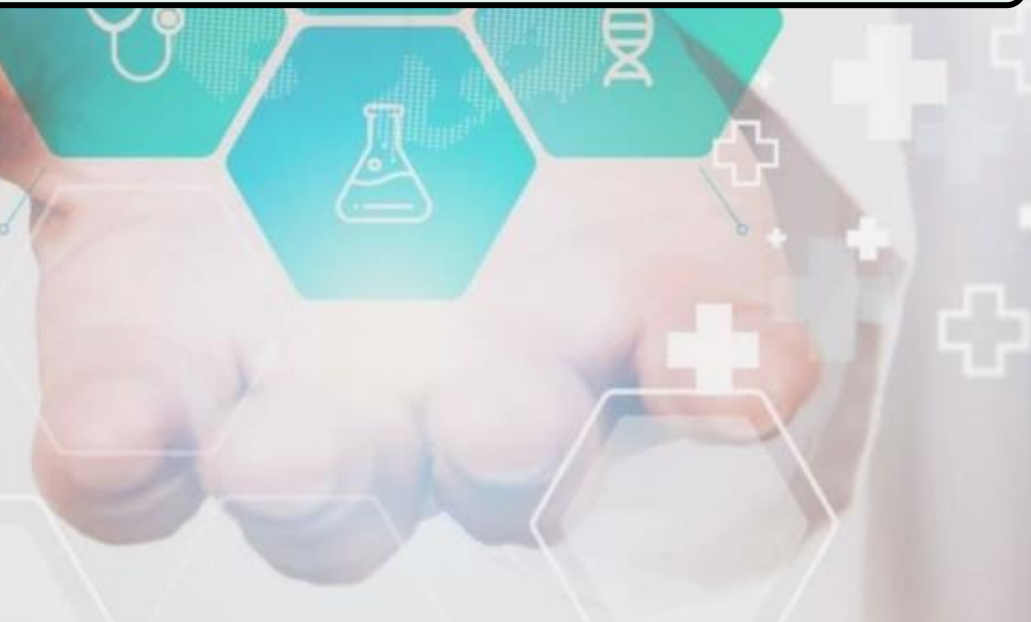

### การเข้าใช้งานระบบสำหรับ <u>อสม.</u>

| 😑 ยอแถบเมนู<br>ลงพื้นที่ อสม. | จัดการ อสม. > <mark>อสม. ลง</mark> พื้นที่                                    |                                                                                                    |  |  |  |  |  |  |
|-------------------------------|-------------------------------------------------------------------------------|----------------------------------------------------------------------------------------------------|--|--|--|--|--|--|
| 民 จัดการภารกิจ                | ค้นหาจากชื่อ 🤇 🤉 ค้นหา 🖉 กรองข้อมูล                                           |                                                                                                    |  |  |  |  |  |  |
|                               | ภารกิจที่ได้รับมอบหมาย                                                        | ภารกิจในหมู่บ้าน                                                                                                    |  |  |  |  |  |  |
|                               | <b>รายการ อสม. ลงพื้นที่</b> (จำนวน 3 รายการ)                                 |                                                                                                    |  |  |  |  |  |  |
|                               | <b>28</b><br>มีนาคม 2024<br>14:39 - ไม่ระบุ น.<br><mark>กำลังดำเนินการ</mark> | น.ส.ดีใจ ใจดี          บ้านเลขที่ 90 หมู่บ้านundefined ตำบลตลาดขวัญ อำเภอเมืองนนทบุรี จังหวัดบ          นายอนันต์ เจะหนิ          จิตเวชและสารเสพติด          เร่งค่วนมาก          โร่งค่วนมาก          วัคความดัน |  |  |  |  |  |  |
|                               |                                                                               |                                                                                                    |  |  |  |  |  |  |
|                               |                                                                               | Q         น.ส.ดีใจ ใจดี           โก         บ้านเลขที่ 90 หมู่บ้านundefined ตำบลตลาดขวัญ อำเภอเมืองนนทบุรี จังหวัดา           Q         น.ส.สุฑามาศ ใหญ่โต                                                        |  |  |  |  |  |  |
|                               | -<br>ไม่ระบุ - ไม่ระบุ น.<br>รถ อสม ดำเนินการ                                 | <ul> <li>สอบสวนโรคติดต่อ</li> <li>เร่งด่วนมาก</li> <li>ทดสอบ</li> <li>ทดสอบวินิจฉัยโรค</li> </ul>                                                                                                    |  |  |  |  |  |  |
|                               |                                                                               | ติดตามอุณหภูมิร่างกาย                                                                                                    |  |  |  |  |  |  |

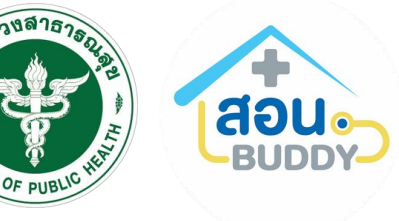

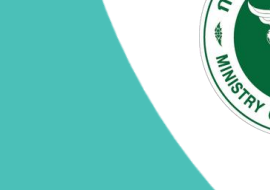

น.ส.สุทามาศ (อสม) สำนักงานสนับสนุนระบบปฐมภูมิแล...

D เนทบุรี Č) บหน้าภารกิจ เนทบุรี

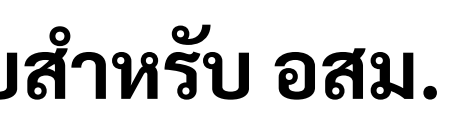

### กรณีลืมรหัสผ่าน

| กระทรวงสาธารณสุข<br>MINISTRY OF PUBLIC HEALTH | สอน. บัดดี้ v | PCU Standard ∨            | FM Blueprint                 | ติดต่อเรา           |   |   |
|-----------------------------------------------|---------------|---------------------------|------------------------------|---------------------|---|---|
|                                               |               |                           |                              |                     |   |   |
|                                               |               | 1                         | aou.                         |                     |   |   |
|                                               |               | ອ້າະຮາຍໄດ                 | BUDDY                        |                     |   |   |
|                                               |               | ត ហេរបង្កូស<br>កទុន       | นาเข้าสู่ระบบ                |                     |   |   |
|                                               |               | Username                  |                              |                     | ٩ |   |
|                                               |               | vhv1111111111111          |                              |                     | 1 |   |
|                                               |               | Password                  |                              |                     |   | ſ |
|                                               |               | •••••                     |                              | ø                   |   |   |
|                                               |               | เลือกหน่วยบริการที่สังกัด |                              |                     |   | 7 |
|                                               |               | 00000 โรงพยาบาลทดสอง      | L                            | ~                   |   |   |
|                                               |               | C                         | LOG IN                       |                     |   |   |
|                                               |               |                           |                              | <u>ลืมรหัสผ่าน?</u> |   |   |
|                                               |               | ยังไม่มีบัญ               | เซีผู้ใช้ ? <u>ลงทะเบียน</u> |                     | 6 |   |
|                                               |               | N261                      | เขาสูระบบตาย                 |                     |   |   |
|                                               |               | PROVID                    |                              |                     |   |   |
|                                               |               |                           |                              |                     |   |   |
|                                               |               |                           |                              |                     |   |   |

กดที่ปุ่ม ลืมรหัสผ่าน?

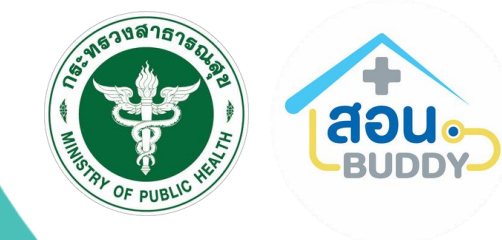

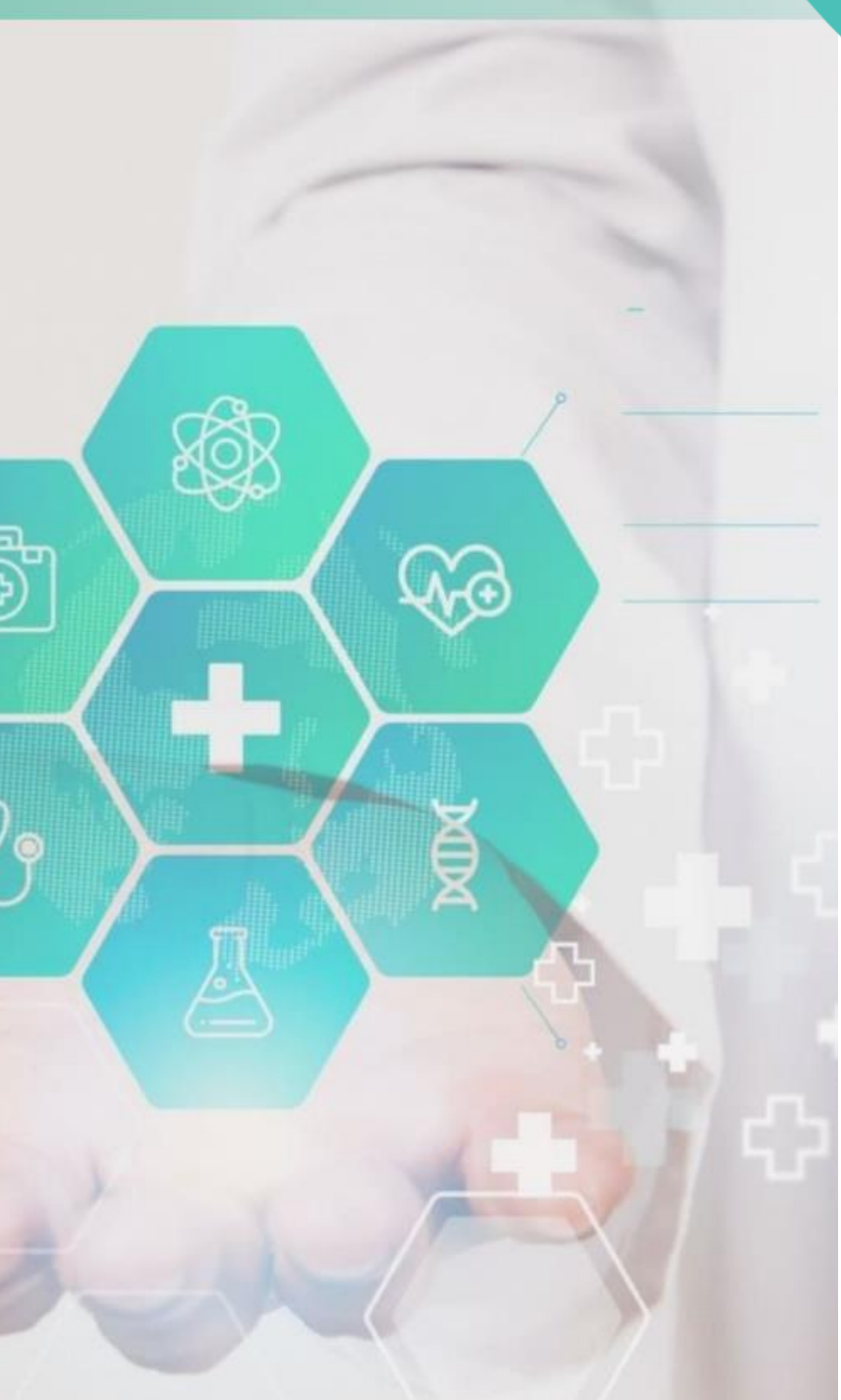

### กรณีลืมรหัสผ่าน

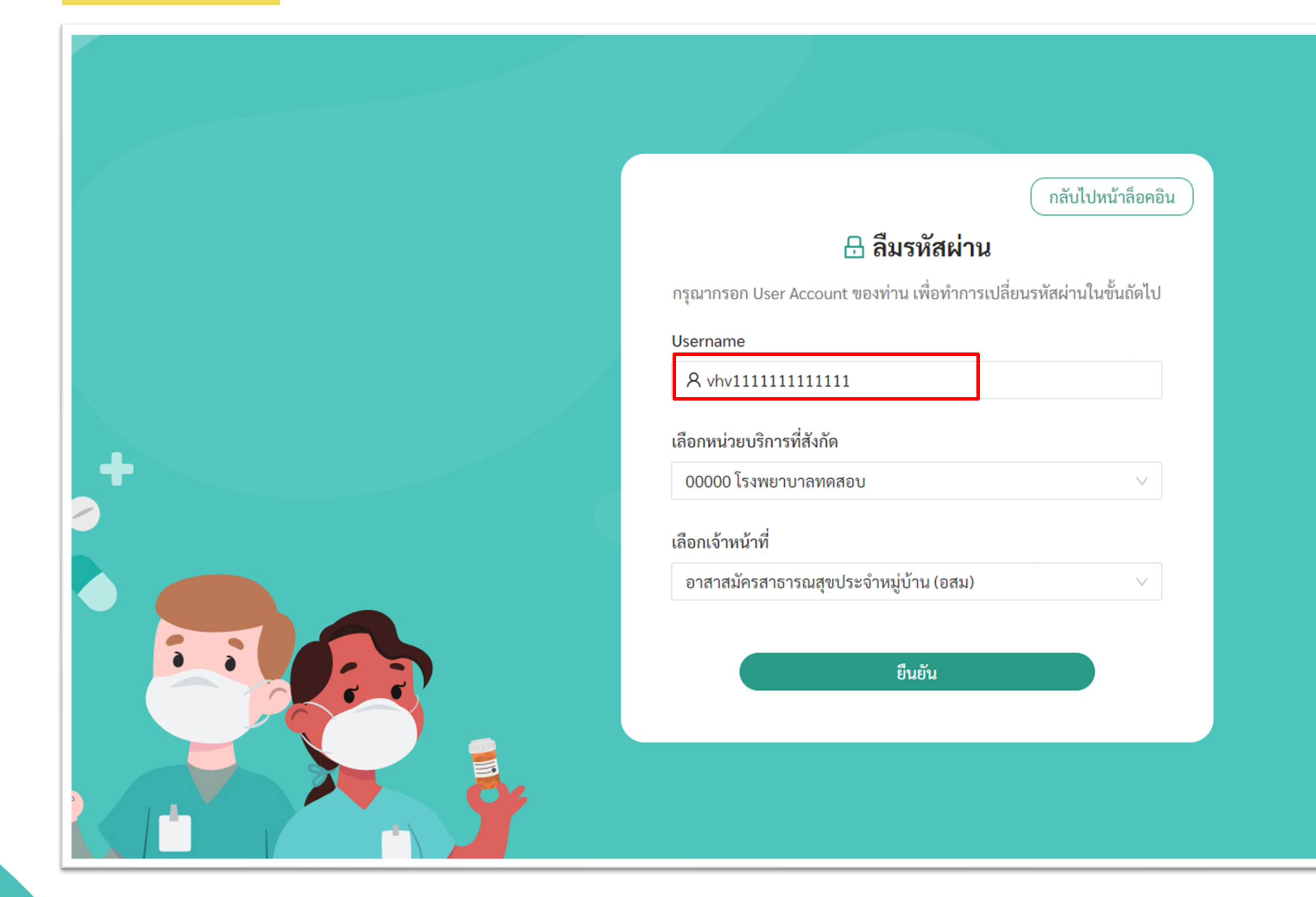

กรอกข้อมูลโดยระบุ Username : vhvตามด้วยเลขบัตรประชาชน ระบบจะส่งแจ้งเตือนไปยังไลน์ OA หมอพร้อมให้ท่านตั้งรหัสผ่านใหม่

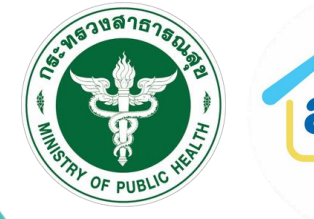

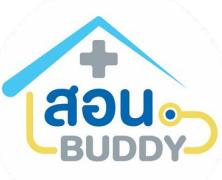

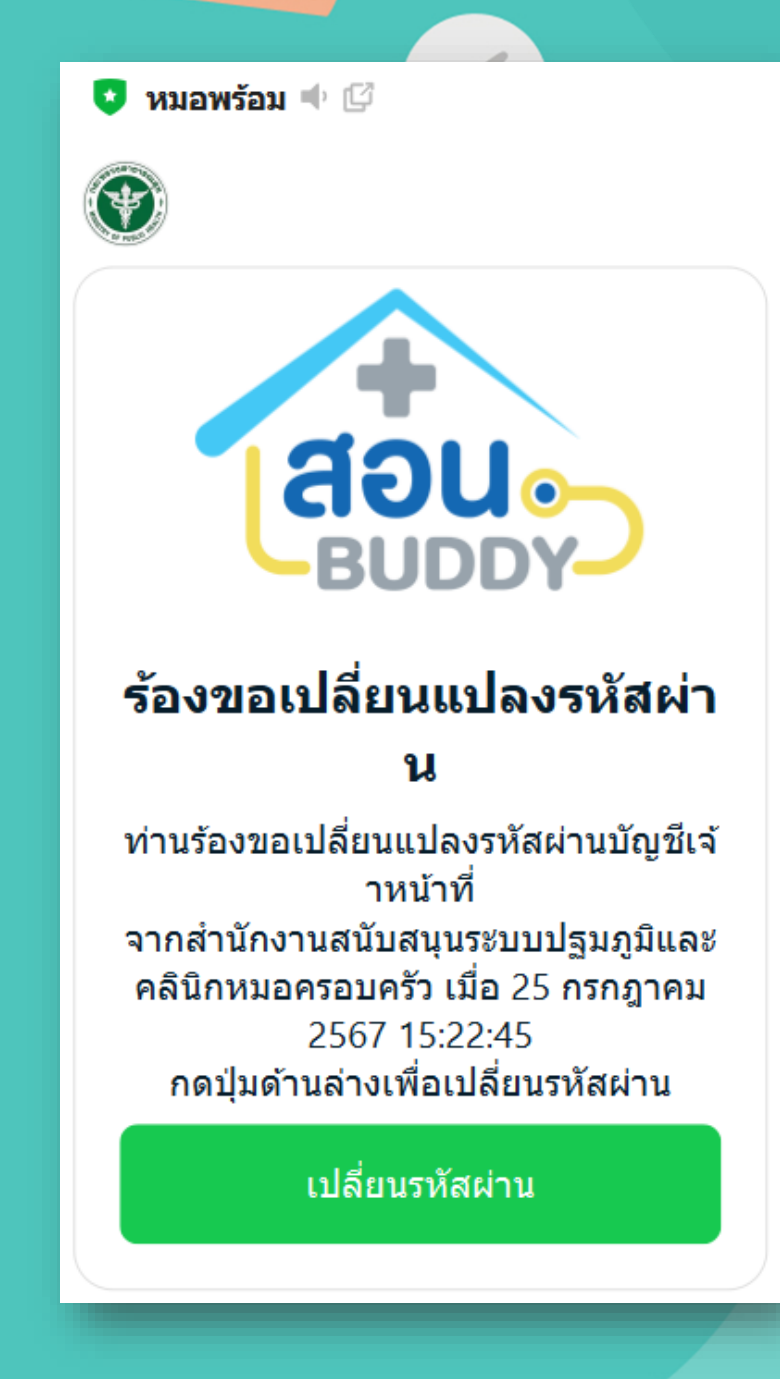